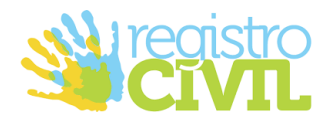

União Estável Legado

Manual de utilização versão 1.0

www.registrocivil.org.br O Portal Oficial dos Cartórios

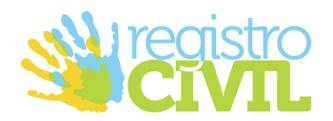

# 1. SOBRE O MÓDULO DE UNIÃO ESTÁVEL LEGADO

Qual a finalidade do módulo de união estável legado?

O módulo foi criado visando atender o provimento 141/CNJ/2023.

### 2. ACESSANDO AO SISTEMA

#### Como acesso o serviço de união estável?

Para acessar o sistema, o usuário deverá entrar no site <u>https://uniaoestavel.registrocivil.org.br/</u>.

O acesso é feito através da autenticação via IdRC (Identidade do Registro Civil do Brasil). Caso o usuário ainda não tenha ativado sua IdRC, será possível fazer no momento do primeiro acesso.

Ao acessar o sistema, caso o oficial esteja respondendo por mais de um cartório, será necessário selecionar o cartório que deseja acessar.

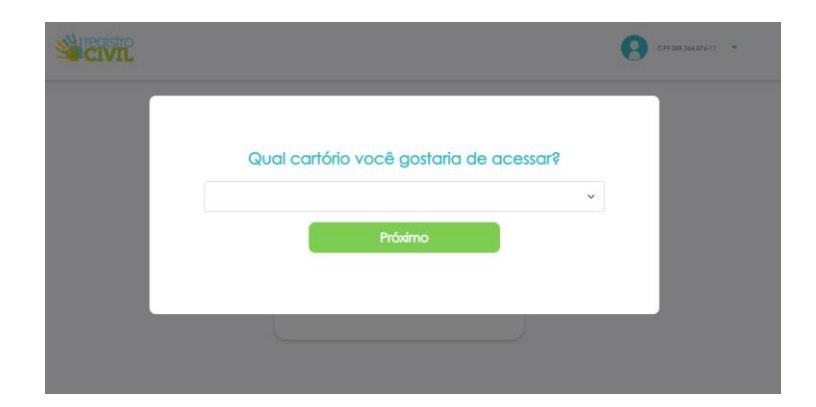

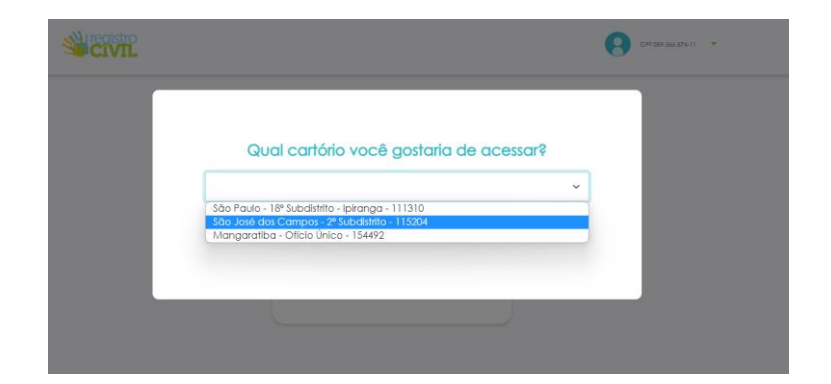

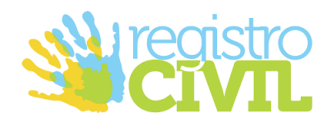

## 3. ADICIONANDO UMA UNIÃO ESTÁVEL

Para adicionar a união estável, após acessar o sistema, o usuário deverá escolher a opção "Adicionar União Estável" na tela principal do sistema.

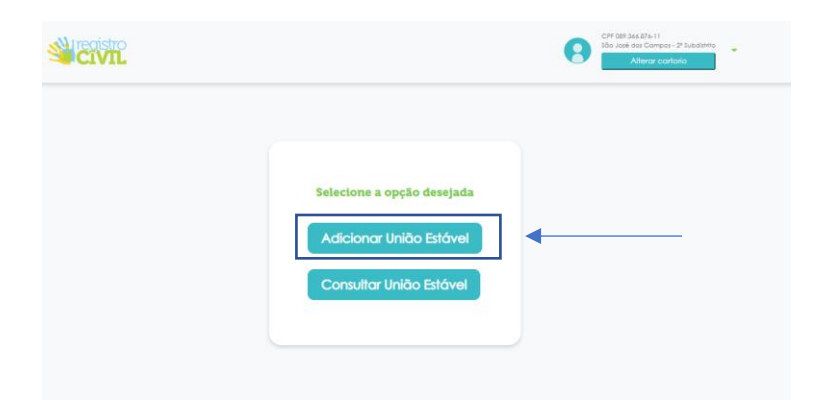

Após clicar na opção para adicionar uma união estável o usuário deverá preencher os dados do formulário na tela seguinte.

Os dados a serem preenchidos são:

- CPF e Nome dos conviventes
- Data do termo da União estável
- Regime
- Status "Válida" ou "Dissolvido"
- Data da revogação Este campo será preenchido somente para o caso da união estável estar com o status "Dissolvido"
- Nome do Cartório O sistema irá sempre trazer, como padrão, a opção do cartório que foi escolhido no momento do acesso. Porém é possível alterar o cartório ao adicionar a união estável sem a necessidade de alterar o perfil

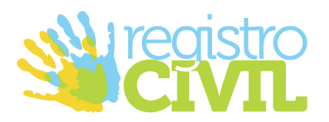

|                                                                       |                                                 | CPT VIEW AND AN ADVANCE<br>Site and the Company - Photoeten<br>Alterna contacts |
|-----------------------------------------------------------------------|-------------------------------------------------|---------------------------------------------------------------------------------|
|                                                                       | Adicionar União Estável<br>Legado               |                                                                                 |
| CPF<br>CFF<br>CFF                                                     | NOME COMPLETO<br>NOME COMPLETO<br>NOME COMPLETO |                                                                                 |
| DADOS DA UNIÃO ESTÁVEL<br>Data do termo Regime<br>dd/mm/aaca D        | Status Data da revogoção                        |                                                                                 |
| CARTÓRIO<br>Nome do cartólio<br>115204 São José dos Campos - 2º Subdi | teo v                                           |                                                                                 |
| Cancelar                                                              | Adicionar                                       |                                                                                 |

## 4. CONSULTAR UNIÃO ESTÁVEL

É possível realizar a consultar de termos de união estável de todos os cartórios do Brasil.

Basta acessar a opção "Consultar União Estável" no menu principal.

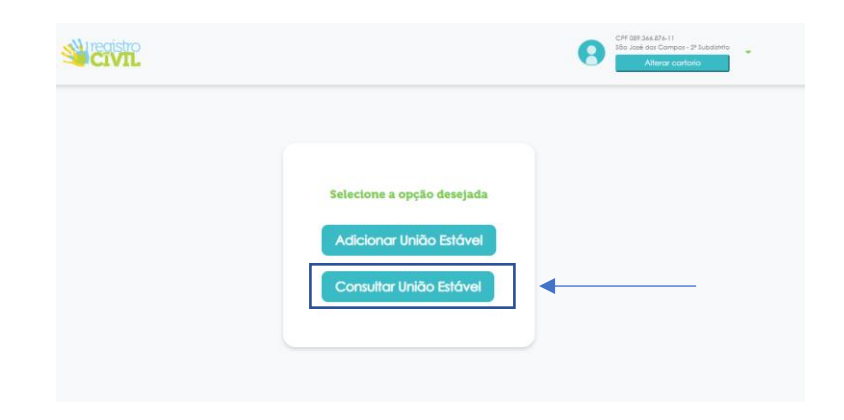

Após acessar a opção para consultar uma união estável, basta inserir o CPF que deseja consultar para que o sistema realize a busca e demonstre o resultado.

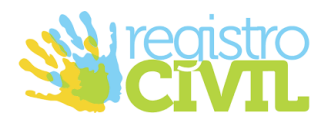

|                                                                                     | CIP 001 344.01-11<br>Site / Site Compiles - 21 Junilishin<br>Alterari controlio |
|-------------------------------------------------------------------------------------|---------------------------------------------------------------------------------|
| Consulta união estável<br>Consulte as declarações de União Estóveis à partir do CPF |                                                                                 |
|                                                                                     |                                                                                 |
| Informe o CPF                                                                       |                                                                                 |
| CPF                                                                                 |                                                                                 |
| Consultor                                                                           |                                                                                 |
|                                                                                     |                                                                                 |

Caso o retorno da consulta seja positivo, o sistema irá trazer todos os termos cadastrados com o CPF consultado.

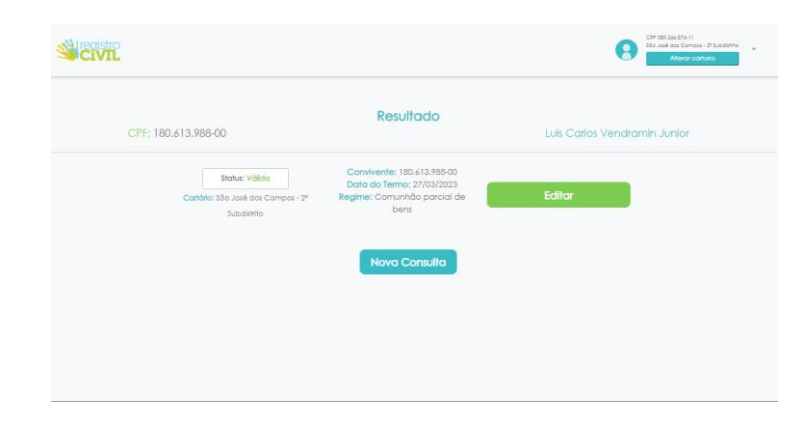

Caso o retorno seja negativo, o sistema irá trazer uma tela com a informação de não localização de nenhum termo com o CPF consultado